# 宁夏教师资格认定指导中心文件

宁教资发〔2024〕9号

# 关于做好2024年度第三批次宁夏高等学校 新人职教师岗前培训报名工作的通知

各高等学校:

根据2025年宁夏高等学校教师资格认定整体工作安排, 受自治区教育厅委托,现将2024年度第三批次宁夏高等学校 新入职教师岗前培训报名工作有关事项通知如下:

一、培训对象

我区高校拟聘专任教师且符合高校教师资格认定条件 的人员。

(一) 编制内专任教师、专职辅导员。(含备案制人员)

(二)编制外聘用专任教师、专职辅导员。(2024年9月30日前与学校签订一年及以上的劳动合同,且学校自2024年10月起缴纳养老保险。)

(三)劳务派遣专任教师、企业双师型专任教师。(2024年9月30日前与单位签订一年及以上的劳动合同,且单位自2024年10月起缴纳养老保险。)

1

二、培训报名及审核

(一)培训报名

申请人于2024年10月21日9:00--10月27日18:00,登录宁 夏高等学校师资培训中心网站(https://gspx.nxu.edu.cn/) 选择"报名通道-宁夏高校教师岗前培训及教师资格评审系统 "进行注册报名,并上传一寸**白底**彩色免冠证件照。报名时 间截止,系统自动关闭,逾期报名不予受理。具体操作流程和 信息填报要求可参考附件。

#### (二)各高校审核

各高校管理员于2024年10月21日10:00--10月28日17:00, 对本校申请人的申报条件和各项信息进行审核。审核完毕上传 确认名单。

#### 三、培训方式及内容

本次高校新入职教师岗前培训的方式、内容和时间等安排, 根据各高校报名情况另行通知。

#### 四、特别提示

宁夏2025年高校教师资格认定工作开展一次, 拟于2025 年6月进行。各高校在报名时须严格把关, 如申请人在本批 次不符合高校教师资格认定范围和条件, 不予受理。

#### 五、咨询电话

宁夏教师资格认定指导中心: 0951-5063017

## 附件: 宁夏高等学校新入职教师岗前培训报名系统使用 手册

宁夏教师资格认定指导中心

#### 2024年10月16日

附件:

# 宁夏高等学校新人职教师 岗前培训报名系统使用手册

#### 第一部分 培训学员

一、运行环境

岗前培训相关系统不支持 IE8 及以下版本。请使用谷歌浏览器、 搜狗浏览器、360 极速浏览器。备注: 360 安全浏览器,非极速模式 不能使用。

#### 二、注册

(一)岗前培训系统网址: http://ningxiags.gspxonline.com/, 打开网址,点击右上角"注册",填写注册信息,界面显示如下:

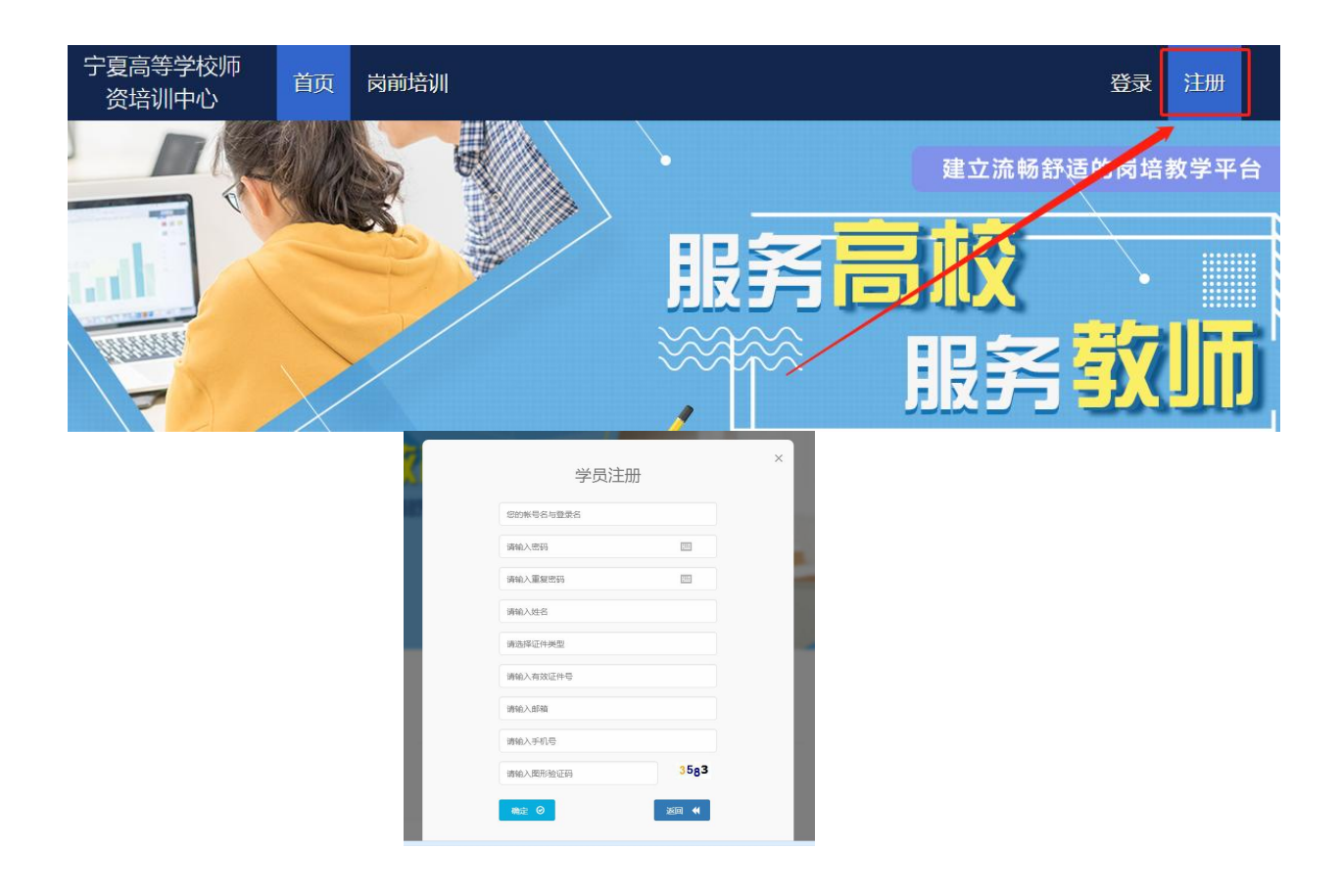

(二)填写完个人信息后,点击"确定",进入系统。注意:所 填信息必须真实有效、准确无误,否则影响注册、审核及后期教师资 格认定。

(三)注册完成后,即可进行平台登录。

#### 三、信息完善

将鼠标光标移至页面上方的"岗前培训",进行如下操作:

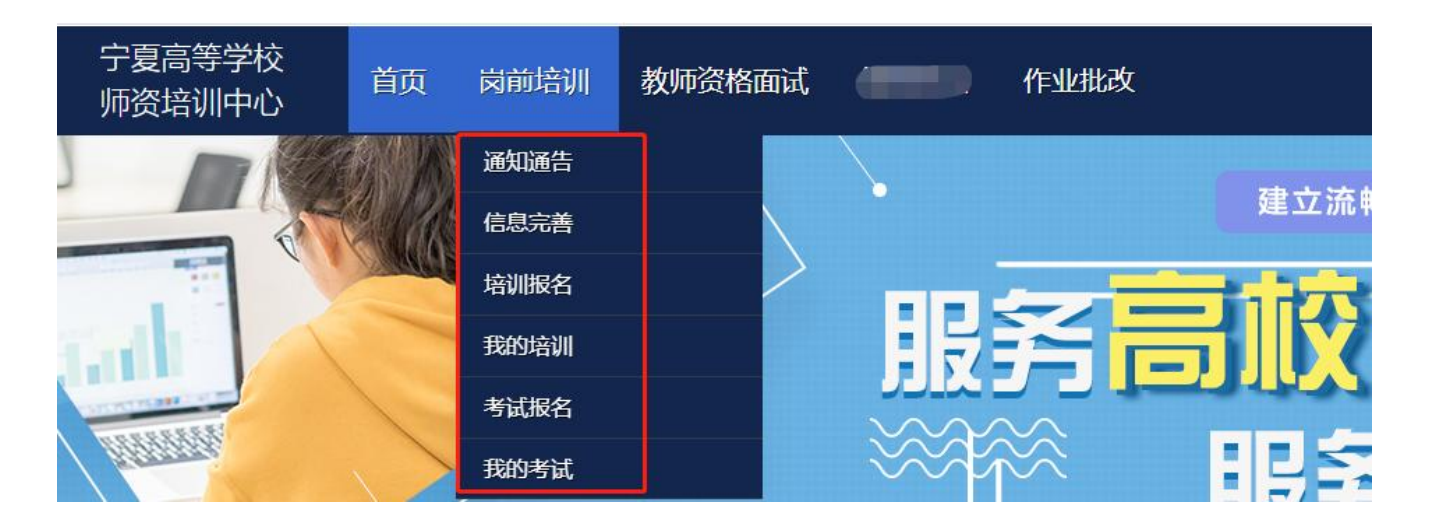

(一) 查看通知通告

关于岗前培训报名、学习、考试、成绩查询、证书打印等通知内 容均在此发布,请仔细研读。

(二) 信息完善

点击下拉列表中的第二项"信息完善",完善个人信息后,点击 "确定"即可。须注意以下几点:

1. 常见问题

(1) 主要指标解释

姓名:按身份证信息填写;

最高学历:填写目前已取得的最高学历,在读学历不填; 最高学位:填写目前已取得的最高学位,在读学位不填; 毕业学校、毕业时间:按最高毕业学历信息填写;

参加工作时间:填写实际参加工作时间;

职称:填写目前已经取得的最高职称系列或所在高校聘任的聘期 内的职称系列。未取得职称或未聘任职称的,填写"高校教师未聘" 或"无";

手机号:接收报名、考试等短信提醒,如变更手机号码,请及时 更新,以免影响信息接收。

工作单位:因工作调动或其他原因变换单位的,填写最新单位名称;

(2) 照片

请严格按要求上传照片**(一寸白底彩色免冠证件照),**方便打印 准考证、岗前培训合格证书、能力测试合格证书等材料使用。

2. 特别说明

о

因信息不完善或不准确导致报名、审核、打印等环节无法进行或 产生其他不良影响的,责任由培训学员个人承担,所在高校负责解释

#### 四、岗前培训报名

1. 点击岗前培训下拉列表中的第三项"培训报名",显示界面如下:

| 宁夏高等学校<br>师资培训中心 | 首页   | 岗前培训 | 教师资格面试 | 作业批改 |
|------------------|------|------|--------|------|
|                  |      | 通知通告 |        |      |
|                  |      | 信息完善 |        |      |
|                  | No.M | 培训报名 |        |      |
|                  |      | 我的培训 |        | 服装置  |
|                  |      | 考试报名 |        |      |
| filtuna,         |      | 我的考试 |        |      |

2. 点击"我要报名",显示界面如下:

☑ 培训报名

| 培训名称 | 开始报名       | 结束报名 | 容纳人数 | 已报人数 |      | 操作 |
|------|------------|------|------|------|------|----|
|      | 2021-07-06 |      |      |      | 我要报名 |    |

### 3. 点击"确认报名",界面显示如下:

|   | 宁夏高等学校 首<br>师资培训中心 首 | 页 岗前培训 | 管理平台                                |         |
|---|----------------------|--------|-------------------------------------|---------|
| C | 紧急联系                 |        |                                     |         |
|   | 有疑问请联系学校管理员          | 1      | 服务时间                                | 联系电话    |
|   | 于奇之                  | 工作日时   | 间:上午 08:00 - 12:00 下午 15:00 - 17:30 | 2061069 |
|   |                      | 当      | 前培训期次:高校新入职教师岗前培训<br>               | 帝认报名    |

4. 报名完成后由学校管理员进行审核。

注:宁夏医科大学报名学员在培训报名时还需上传毕业证、职称 证和教学任务证明,材料格式为PDF。

| ② 当前部门: 1 |      |
|-----------|------|
| 材料名称      | 材料上传 |
| 毕业证       | 上传   |
| 职称证       | 上传   |
| 教学任务证明    | 上传   |
|           | 确认报名 |

### 第二部分 高校管理员

一、注册

岗前培训系统网址: http://ningxiags.gspxonline.com/
,打开网址,点击右上角"注册",填写完个人信息后,点击"确定
",完成注册,界面显示如下:

| 宁夏高等学校师<br>资培训中心 | 首页 | 岗前培训     |                |      |   |  | 登录   | 注册    |                                           |
|------------------|----|----------|----------------|------|---|--|------|-------|-------------------------------------------|
|                  |    |          |                |      | F |  | 部适的岗 | 培教学平1 | 台<br>IIIIIIIIIIIIIIIIIIIIIIIIIIIIIIIIIIII |
|                  |    | <b>K</b> | 学员注册           | ₽    | × |  |      |       |                                           |
|                  |    |          | 您的帐号各与登录各      |      |   |  |      |       |                                           |
|                  |    |          | 请输入密码          | 200  |   |  |      |       |                                           |
|                  |    |          | 请输入重复密码        | 500  |   |  |      |       |                                           |
|                  |    |          | 请输入姓名          |      |   |  |      |       |                                           |
|                  |    | _        | 请遗择证件类型        |      |   |  |      |       |                                           |
|                  |    |          | 请输入有效证件号       |      |   |  |      |       |                                           |
|                  |    |          | 请输入邮箱          |      |   |  |      |       |                                           |
|                  |    | _        | 调和八手机号请输入图形验证码 | 3583 |   |  |      |       |                                           |

返回 📢

#### 二、学校管理员申请

点击页面左上角"学校管理员权限申请",填写相关信息,上传 佐证材料,提交申请等待高师管理员审核。

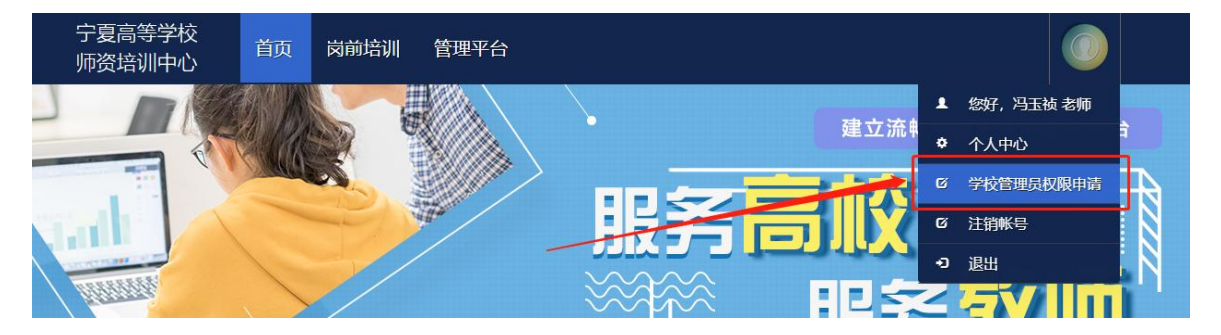

高师审核通过,即拥有学校管理员的权限,可登陆审核后台系统 对本校人员进行管理。

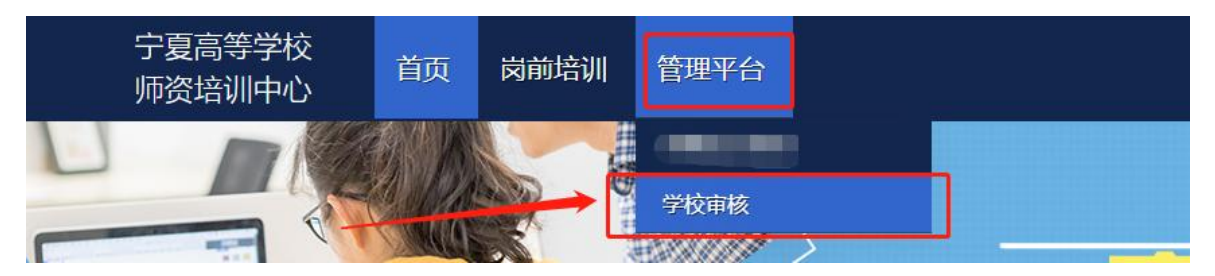

#### 三、 账号信息

1. 点击"管理平台"—"学校审核",进入审核界面。

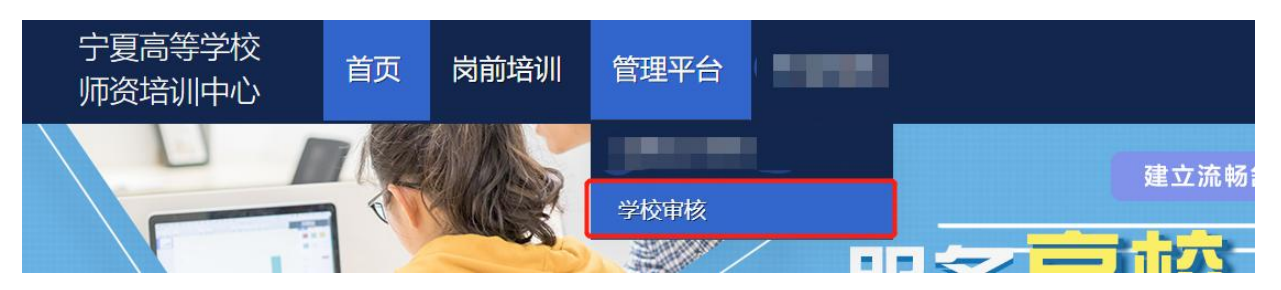

2. 学员密码重置(仅显示本工作单位的用户记录。),可点击"重
置密码"对本单位人员进行密码重置(重置后密码为身份证后六位)。

|           |   |              |                                                                                                    |           |             | 用户管               |
|-----------|---|--------------|----------------------------------------------------------------------------------------------------|-----------|-------------|-------------------|
| 1. 子贝和利亚自 | Ť |              |                                                                                                    |           |             |                   |
| 学员列表      |   | ■ 全部用户       |                                                                                                    |           |             |                   |
| 口 账号管理    | * | 输入姓名查询       | 输入自分证号查询                                                                                                    | 输入手机带码查询  | 查询          |                   |
| 口 发展管理    | ~ |              |                                                                                                    |           |             |                   |
| 旦 肉前培训    | * | uid 身份证号码 姓名 | 性類 单位                                                                                                    | 移动电话      | 电子邮箱        | 注册日期 操作           |
| 口 网络考试    | ~ |              | · 男 Non                                                                                                    | 000100000 |             | 重重密码 前台登录         |
|           |   | 52           | the second second |           |             | <b>服置密码</b> 前台登录  |
|           |   |              | - II.                                                                                                    |           | Section 201 | <u>里雪</u> 密码 前台登录 |
|           |   |              |                                                                                                    |           |             |                   |
|           |   |              |                                                                                                    |           |             |                   |

#### 四、岗前培训审核

点击"岗前培训"—"培训审核",进入审核界面。用户报名成功后,可在此页面按培训名称、姓名、身份证号、手机号进行搜索。可点击"导出"导出报名学员名单。

| ロ 账号管理 🗸 🗸 |                                        |       |      |          |          |     |      |      |         |
|------------|----------------------------------------|-------|------|----------|----------|-----|------|------|---------|
|            | 曲 培训人员                                 |       |      |          |          |     |      |      |         |
| ロ 商語語別 へ   | 请选择培训名称                                | 输入姓名查 | 60   | 输入身份证号查询 | 输入手机号码查询 |     | 输入所在 | 約一查询 | 查询      |
| 培训审核       | 请选择审核状态                                | 查询导出  | в    |          |          |     |      |      |         |
| 名单确认       |                                        |       |      |          |          |     |      |      |         |
| 学习时长       | 培训名称                                   | 姓名    | 所在部门 | 移动电话     | 有效证件号    | 证件照 | 审核状态 | 缴费状态 | 操作      |
| 日前考試 マ     |                                        |       | -1   | 100000   |          |     |      |      | 审核时间已截止 |
|            | ************************************** |       |      |          |          | 12  |      |      | 审核时间已截止 |
|            |                                        |       |      |          |          |     |      |      |         |

点击"岗前培训"—"培训审核"—"信息审核",对学员报名 信息进行审核。点击"通过"或"不通过",如果点击"不通过", 需填写不通过原因,学员可以查看其不通过原因。

| 山脉告望     |             |        |          |          |          |     |      |      |      |  |
|----------|-------------|--------|----------|----------|----------|-----|------|------|------|--|
|          | ■ 培训人员      |        |          |          |          |     |      |      |      |  |
| 口 网络常常   | 请选择培训名称     | 输入姓名言  | 的        | 输入非份证号面词 | 输入手机导码查询 |     | 输入所在 | 的目前的 | 查询   |  |
| 培训审核     |             | -      |          |          |          |     |      |      |      |  |
| 名单确认     | · 缩估评审相关; 5 | 無间 (90 | <b>a</b> |          |          |     |      |      |      |  |
| 学习时长     | 培训名称        | 财名     | 所在部门     | 移动电话     | 有效证件号    | 证件照 | 审核状态 | 继带状态 | 授作   |  |
| 旦 肉前考试 ~ |             |        |          |          |          |     |      | 已缴费  | 信息审核 |  |
|          | 4111        |        |          |          |          | 10. | 1    | 已撤费  | 信息审核 |  |
|          |             |        |          |          |          | -   |      |      |      |  |

注意:一旦审核通过,不允许再次修改审核状态,若要修改,需 联系高师管理员。

**五、**参训名单确认

本校岗前培训报名全部结束后,进行参训名单确认。第一步打印 培训名单。点击"岗前培训"—"名单确认"—"提交",点击"获 取"打印系统生成的培训名单。

| 묘 | 账号管理                 | * |            |    |      |        |       |                                                                                   |
|---|----------------------|---|------------|----|------|--------|-------|-----------------------------------------------------------------------------------|
| □ | 发票管理                 | ~ | 田名単帰入      |    |      |        |       |                                                                                   |
| □ | 內前培训                 | ^ | 请连择培训名称    | 查询 |      |        |       |                                                                                   |
|   | 培训审核                 |   |            |    |      |        |       |                                                                                   |
|   | - ALTERNAL           |   | 培训名称       |    | 报名人数 | 审核通过人数 | 已缴费人数 | 提交名单扫描件                                                                           |
|   | 名单确认                 |   | 協測調        |    | 2    | 2      | 2     | 10.0                                                                              |
|   | 学习时长                 |   | AC16101263 |    | L    | 5      | -     |                                                                                   |
|   |                      |   |            |    |      |        |       |                                                                                   |
| 묘 | 岗前考试                 | × |            |    |      |        |       |                                                                                   |
|   | 名单确认<br>学习时长<br>岗前考试 | v | 地理加加       |    | 2    | 2      | 2     | (次)<br>()<br>()<br>()<br>()<br>()<br>()<br>()<br>()<br>()<br>()<br>()<br>()<br>() |

9

|        | 点    | 击"获]   | 取"打   | 印汇总   | 表湖     |
|--------|------|--------|-------|-------|--------|
| 培训名称   | 报名人数 | 审核通过人数 | 已缴费人数 | 需缴费金额 | 获取培训名单 |
| 培训1期   | 2    | 2      | 2     | 0.00  | 获取     |
| 名单扫描件  |      | 培训确认   |       |       |        |
| 上传 未上传 |      | 确认提交   |       |       |        |

#### ----高等学校师资培训中心2021年培训1期高校教师岗前培训名单

| 甲位盖草: | (草) |                    |                       |      |      |      |
|-------|-----|--------------------|-----------------------|------|------|------|
| 序号    | 姓名  | 有效证件号              | 移动电话                  | 审核状态 | 缴费状态 | 缴费金额 |
| [     | 100 | THE REAL PROPERTY. |                       |      |      |      |
|       |     | A REPORT OF A      | and the second second |      |      | -    |

第二步培训名单扫描件。上传打印完成后需盖章扫描,扫描后的 文件格式为PDF,所有页面需合成一个PDF。

第三步上传培训名单扫描件。点击培训名单扫描件中的"上传",选择盖章后的PDF完成上传。

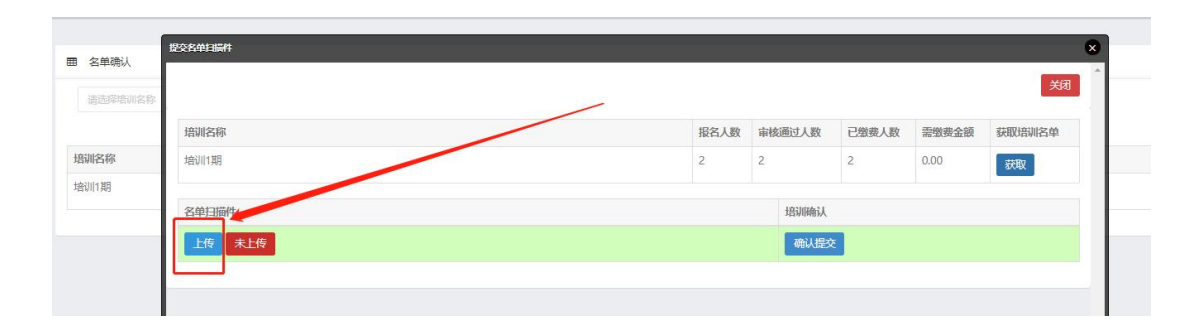

第四步培训名单确认,点击"确认提交"完成名单确认

| 培训名称  | 报名人数 | 审核通过人数 | 已缴费人数 | 需缴费金额 | 获取培训名单 |
|-------|------|--------|-------|-------|--------|
| 培训1期  | 2    | 2      | 2     | 0.00  | 获取     |
|       |      |        |       |       |        |
| 名单扫描件 |      | 培训确认   | _     |       |        |